# Connessione alla rete wireless WIFI-UNIPA-WPA e WIFI-UNIPA-WPA-A per gli utenti con sistema Leopard

### **REQUISITI:**

Per accedere alla rete wireless d'ateneo è necessario effettuare l'iscrizione al portale studenti

#### http://studenti.unipa.it

*Per gli studenti Erasmus:* per l'attivazione di un account temporaneo possono consultare il sito http://portale.unipa.it/wifi.

*Per i docenti, il personale tecnico ed amministrativo:* Nome utente e password validi del tipo <u>nomeutente@unipa.it</u>, l'indirizzo deve essere legato ad una persona con una posizione attiva all'interno dell'Università.

Per gli studenti: Per accedere alla rete wireless d'ateneo è necessario effettuare l'iscrizione al portale studenti

| Universit<br>Palermo<br>Portale Stud | à degli Studi di<br>denti                                                         |  |
|--------------------------------------|-----------------------------------------------------------------------------------|--|
| Se sei già iscritto al portale s     | studenti, utilizza il tuo Codice Fiscale e la tua Password, altrimenti Registrati |  |
| Codice Fiscale:<br>ABCDEE76T99C123X  |                                                                                   |  |
| Password:                            |                                                                                   |  |
|                                      |                                                                                   |  |
|                                      |                                                                                   |  |
| Accedi Annulla                       | ord associata al tuo lisamama, clieca qui                                         |  |

Si consiglia di controllare la correttezza di nome utente e password effettuando almeno un login sul portale studenti. La password da inserire per l'autenticazione wifi è la stessa del portale studenti.

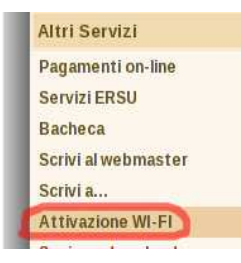

**Per i nuovi iscritti** è inoltre **necessario** cliccare sul link **"Attivazione wi-fi"** per abilitare la propria utenza alla connettività wireless.

Sebbene sia possibile autenticarsi al portale studenti con il proprio **codice fiscale**, per accedere alla rete wireless d'ateneo **è necessario** utilizzare il **nome utente** da voi scelto al momento dell'iscrizione o, per i nuovi utenti, assegnato dal sistema;

se non lo ricordate basta effettuare un ingresso sul portale ( http://studenti.unipa.it ) con codice fiscale e password.

Una volta effettuato l'accesso, il proprio nome utente valido per l'autenticazione wifi verrà visualizzato cliccando sul link "Dati personali"

| Palermo<br>Portale S                                                                                                    | sita degli Stildi di<br>O<br>Itudenti                                                                                                    | Dati Personali Dati Anagrafici                                                            |
|----------------------------------------------------------------------------------------------------|----------------------------------------------------------------------------------------------------|-------------------------------------------------------------------------------------------|
| rea Riservata                                                                                                    | Home                                                                                                    | Cognome                                                                                   |
| Utente:<br>MARIO ROSSI<br>Esci<br>rofilo Utente<br>ati Personali<br>Iodifica Dati<br>Iodifica Indirizzo Email<br>Iodifica Password | Informazioni sulla Login Utente         Username:       Ultimo accesso:         ABCDFE76512X123Z       03/09/2008 14:09:40         Che cost'é il Portale Studenti         Il Portale Studenti       Il Portale Studenti         Il Portale Studenti consente agli studenti iscritti all'Università degli Studi c       "Nuova Pratica" nella sezione "Pratiche Studente" per vedere le operazio | ROSSI<br>Codice Fiscale<br>ABCDEF76S12X123Z<br>Data Nascita<br>24/12/1983<br>Cittadinanza |
| ratiche Studente<br>e Mie Pratiche                                                                                                 |                                                                                                    | ITALIANA<br>Nickname (valido per i servizi wi-fi e vpn)                                   |

#### http://studenti.unipa.it

## **ISTRUZIONI:**

Cliccare nell'icone AIRPORT presente nella barra in alto e poi su Apri preferenze network.

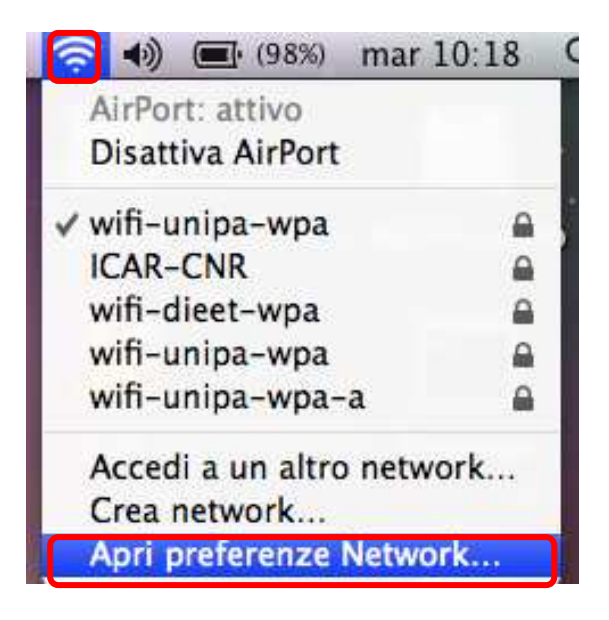

Nella finestra che si aprirà controllare che AirPort sia attiva, quindi cliccate su Avanzate...

| 00                                                                                                    | Network                                                                                                    |                                                                                                    |
|----------------------------------------------------------------------------------------------------|----------------------------------------------------------------------------------------------------|----------------------------------------------------------------------------------------------------|
| Mostra tutte                                                                                                    |                                                                                                    | Q                                                                                                    |
| Pos<br>AirPort<br>IP autoassegnato<br>Bluetooth<br>Non connesso<br>Ethernet<br>Non connesso<br>FireWire<br>Non connesso | zione: Automatica<br>Stato: Attiva<br>Anror na u<br>locale e qui<br>di accedere<br>Nome network: wifi-unip<br>Chiedi autorizzazione p<br>L'accesso<br>automatic<br>network c<br>l'autorizz<br>nuovo nei | Disattiva AirPort<br>Disattiva AirPort<br>In manzzo ir or conegamento<br>ndi potrebbe non essere in grado<br>a Internet.<br>Ma-wpa<br>er accedere a nuovi network<br>ai network conosciuti sarà<br>so. Se non è disponibile nessun<br>conosciuto, ti verrà richiesta<br>azione prima di accedere ad un<br>twork. |
| + – 🍬                                                                                                    | Mostra stato AirPort nella bar                                                                                                    | ra dei ment (Avanzate)?                                                                                                    |

Prima di iniziare a configurare la rete verificare che non siano già presenti nelle reti preferite quelle da configurare ed in tal caso rimuoverle. Poi cliccare nella scheda **802.1X** 

|      |                                                                        | Network                                                                                                    |                           |
|------|------------------------------------------------------------------------|----------------------------------------------------------------------------------------------------|---------------------------|
|      | Mostra tutte                                                           |                                                                                                    | ٩                         |
| ir 🧟 | Port                                                                   |                                                                                                    | 16                        |
| _    | AirPort TCP/IP DNS Network preferiti:                                  | WINS AppleTalk 802.1X P                                                                                            | Proxy Ethernet            |
|      | Nome network                                                           | Sicurezza                                                                                                    |                           |
|      | + -  Trascina i netwo Ricorda tutti i network : Disconnetti da network | rk per organizzarli nell'ordine in cui pre<br>a cui si è connesso questo compu<br>wireless quando eseguo il logout | ferisci accedervi.<br>ter |
|      | Richiedi una password                                                  | di amministratore per controllare                                                                                  | AirPort                   |
|      |                                                                        |                                                                                                    |                           |
|      | ID AirPort:                                                            |                                                                                                    |                           |

Per aggiungere un nuovo profilo 802.1X, che verrà poi associato all'autenticazione della rete wireless, basta cliccare nel + e poi su Aggiungi profilo utente come mostrato in figura

| AirPort TCP/IP I                | ONS WINS AppleTalk | 802.1X Proxy Ethernet   |
|---------------------------------|--------------------|-------------------------|
|                                 | Same And           | na (de carriera Arriera |
| · Profi <mark>li u</mark> tente | Nome utente:       |                         |
|                                 | Password           |                         |
|                                 | Password.          |                         |
|                                 | Network wireless:  |                         |
|                                 | Autenticazione:    | Attiva Protocollo       |
|                                 |                    |                         |
|                                 |                    | EAP-FAST                |
|                                 |                    | PEAP                    |
|                                 |                    | 🖂 LEAP                  |
|                                 |                    | MD5                     |
|                                 |                    | Configura               |

Dare un nome al profilo (generalmente **WPA: Unipa**), inserire le credenziali (**nome utente e password**) e configurare l'autenticazione selezionando solo il protocollo **PEAP**. Finita la configurazione cliccare su **OK** e tornerà alla finestra precedente. dove bisognerà cliccare su **Applica** per rendere effettive le modifiche

| 0                                | Network           |                             |
|----------------------------------|-------------------|-----------------------------|
| Mostra tutte                     |                   | 9                           |
| AirPort                          |                   |                             |
| AirPort TCP/IP D                 | NS WINS AppleTalk | 802.1X Proxy Ethernet       |
|                                  | Sales Arres       | ing Country Autors          |
| ▼ Profili utente<br>I WPA: Unipa | Nome utente       | n.cognome1234@studenti.unip |
|                                  | Password          |                             |
|                                  | Network wireless: |                             |
|                                  | Autenticazione:   | Attiva Protocollo<br>PEAP   |
|                                  | 2                 | TLS<br>EAP-FAST<br>LEAP     |
|                                  |                   | MD5                         |
| ÷                                | _                 | Comgara                     |
|                                  |                   |                             |
|                                  |                   | (Annulla) Ok                |
|                                  |                   |                             |

Per registrare le modifiche così da poterle utilizzare nella configurazione della rete wifi-unipa-wpa cliccare su **Applica** e poi nuovamente su **Avanzate...** 

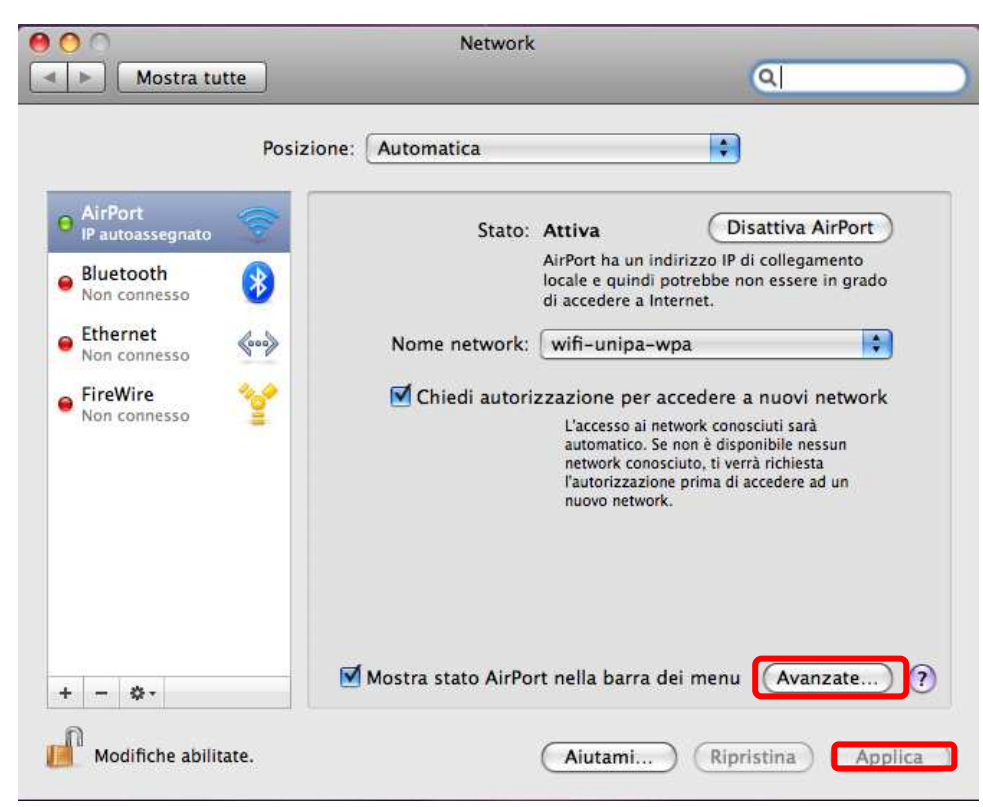

Per aggiungere una nuova rete wireless cliccare sul + sotto l'elenco dei network preferiti e comparirà una finestra per l'inserimento di tutti i dati.

|                                                                                                    | _                                                                              | ~                                                                                                    | _ |
|----------------------------------------------------------------------------------------------------|--------------------------------------------------------------------------------|----------------------------------------------------------------------------------------------------|---|
| AirPort                                                                                                    |                                                                                |                                                                                                    |   |
| AirPort Network                                                                                                    | Inserisci il nome del ne<br>necessario, la password<br>dei network disponibili | ella rete a cui connettersi.<br>twork che desideri aggiungere e, se<br>d. Inoltre, per visualizzare un elenco<br>f fai clic su Mostra network. |   |
|                                                                                                    | Nome network:                                                                  |                                                                                                    |   |
| and the second second se                                                                                                    | Sicurezza: Nessuna                                                             |                                                                                                    |   |
| Contract of the local division of the local division of the local | 🗹 Ricorda d                                                                    | questo Network                                                                                                    |   |
| + -                                                                                                    |                                                                                |                                                                                                    |   |
|                                                                                                    | (Mostra network)                                                               | (Annulla) (Aggiungi)                                                                                                    |   |
| Discon                                                                                                    | i una nassword di amministrato                                                 | no eseguo in logour                                                                                                    |   |
|                                                                                                    | i una passivoru ur anninistrato                                                | ne per controllare Airroit                                                                                                    |   |
|                                                                                                    |                                                                                |                                                                                                    |   |
| ID AirPort                                                                                                    | 00:23:12:57:e3:d1                                                              |                                                                                                    |   |
|                                                                                                    |                                                                                |                                                                                                    |   |
| 2                                                                                                    |                                                                                | (Annulla) (Of                                                                                                    | ĸ |

Inserire su **Nome network** il nome della rete, **wifi-unipa-wpa**, selezionare come metodo di **Sicurezza**, la voce **WPA2 Enterprise** ed infine selezionare nel menu **802.1X** il profilo precedentemente configurato (in questo caso WPA:Unipa)

| AirPort          AirPort       Inserisci         Network       Inserisci         Nome ne       Inserisci         Alice-7t       Nome network:         Wireless       Sicurezza:         wifi-uni       Sicurezza:         wifi-uni       Nome utente:         +       -         Ø Ricore       802.1X         Disco       Richie         Mostra network       Mostra network | il nome della rete a cui connettersi.<br>nome del network che desideri aggiungere e, se<br>, la password. Inoltre, per visualizzare un elenco<br>k disponibili, fai clic su Mostra network.<br>wifi-unipa-wpa<br>WPA2 Enterprise |
|----------------------------------------------------------------------------------------------------|----------------------------------------------------------------------------------------------------|
|----------------------------------------------------------------------------------------------------|----------------------------------------------------------------------------------------------------|

Se sono stati eseguiti correttamente tutti i passaggi, automaticamente dovrebbe compilare i campi Nome utente e Password. Qualora non lo facesse si consiglia di ripetere i precedenti passi. Cliccare su aggiungi e Ripetere gli ultimi tre passaggi inserendo però **wifi-unipa-wpa-a** nel **Nome network** per configurare l'altra rete.

Appena finite di configurare anche l'altra rete cliccare su **OK** per tornare alla prima finestra.

| Network       Inserisci il nome del network che desideri aggiume necessario, la password. Inoltre, per visualizzare dei network disponibili, fai clic su Mostra network         Alice-7(       Wireless         wifi-uni       wifi-unipa-wpa         sicurezza:       WPA2 Enterprise         Nome utente:       n.cognome1234@studenti.unipa.         Password:       ••••••         Blisco       Inserisci and the second second sec |
|----------------------------------------------------------------------------------------------------|
|----------------------------------------------------------------------------------------------------|

Fatto questo cliccare su Applica per rendere effettive tutte le configurazioni. Adesso il computer è pronto per connettersi ad internet. Nel menu a tendina con i nomi delle reti wireless cliccare su **wifi-unipa-wpa** o **wifi-unipa-wpa-a** per effettuare la connessione.

| 00                           | Network                                                                                               | -                                                                                                    |
|------------------------------|----------------------------------------------------------------------------------------------------|----------------------------------------------------------------------------------------------------|
| Mostra tutte                 |                                                                                                    | Q                                                                                                    |
| Posiz                        | ione: Automatica                                                                                      | •                                                                                                    |
| AirPort     IP autoassegnato | Stato: Attiva                                                                                         | Disattiva AirPort                                                                                                    |
| Bluetooth     Non connesso   | locale e quinc<br>di accedere a                                                                       | di potrebbe non essere in grado<br>Internet.                                                                                                    |
| Ethernet     Non connesso    | Nome network: wifi-unipa                                                                              | -wpa 🛟                                                                                                    |
| • FireWire<br>Non connesso   | Chiedi autorizzazione per<br>L'accesso ai<br>automatico.<br>network cor<br>l'autorizzaz<br>nuovo netw | r accedere a nuovi network<br>i network conosciuti sarà<br>. Se non è disponibile nessun<br>nosciuto, ti verrà richiesta<br>tione prima di accedere ad un<br>rork. |
| + - \$-                      | Mostra stato AirPort nella barra                                                                      | a dei menu (Avanzate) (?)                                                                                                    |
| Modifiche abilitate.         | (Aiutami.                                                                                             | (Ripristina) Applica                                                                                                    |

Le prime volte probabilmente può comparire una finestra in cui ci chiede le credenziali, basta selezionare nel menu **802.1X** il profilo precedentemente creato (**WPA:Unipa**).

| Network                                                                |                                                                                                    |
|------------------------------------------------------------------------|----------------------------------------------------------------------------------------------------|
| tte                                                                    | ٩                                                                                                    |
| Il network "wifi-unipa-wpa" richiede una password.                     |                                                                                                    |
| Nome utente: n.cognome1234@studenti.unipa.it                           | AirPort                                                                                                    |
| Password: •••••                                                        | ha nessun                                                                                                    |
| 802.1X: WPA: Unipa                                                     |                                                                                                    |
| Ricorda questo Network                                                 | ÷                                                                                                    |
| (Annulla) (OK                                                          | network                                                                                                    |
| network conosciuto, ti v<br>l'autorizzazione prima d<br>nuovo network. | essun<br>errà richiesta<br>i accedere ad un                                                                                                    |
| Mastra stata AirPost polla barra dai man                               | Avanzate 2                                                                                                    |
|                                                                        | Network Itte II network "wifi-unipa-wpa" richiede una password. Nome utente: n.cognome1234@studenti.unipa.it Password: 802.1X: WPA: Unipa © Ricorda questo Network Annulla OK network conosciuto, ti w l'autorizzazione prima d nuovo network. |

Se l'autenticazione va a buon fine e quindi il computer è pronto per la navigazione vedrete cambiare lo stato in **Autenticato** e sotto un contatore che registra il Tempo di connessione

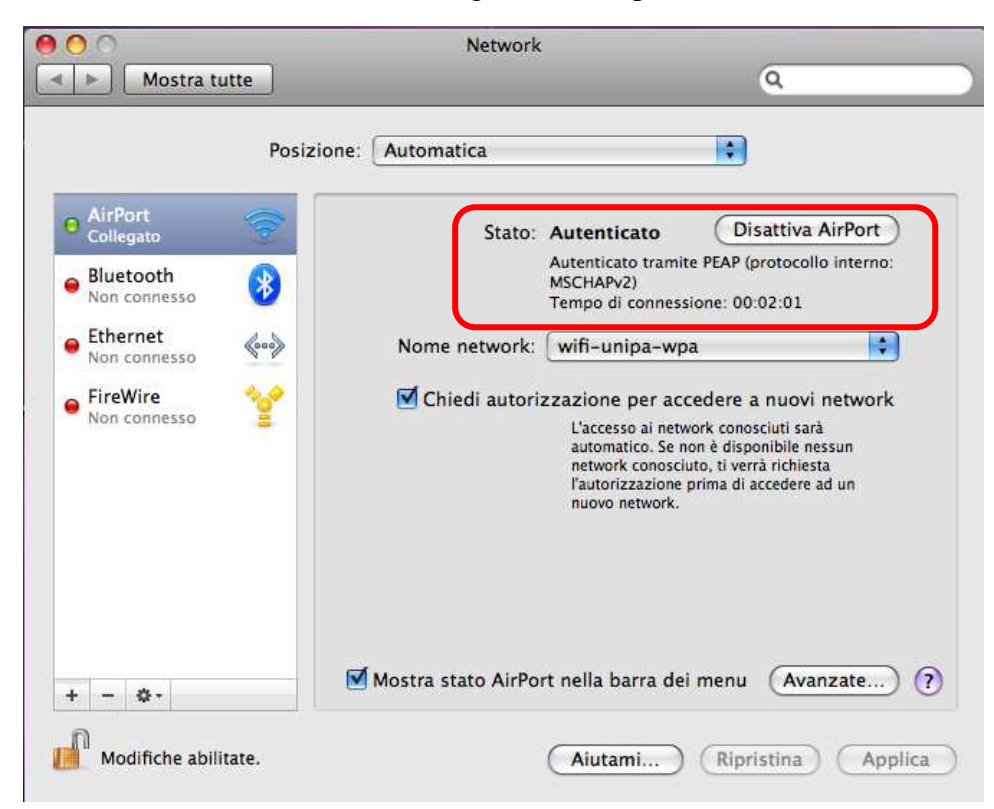

Prima di richiedere assistenza, controllare le FAQ relative alla wifi

http://www.unipa.it/wifi

Per qualsiasi comunicazione inviate le vostre mail a: wifi-support@unipa.it